## D-Link DWR-M921

- Connect a device to your modem router using an Ethernet cable or Wi-Fi and the default Wi-Fi key if written on the backside of router
- Open your web browser and type the default IP Address in the address bar 192.168.0.1
- You should now see the router login page with 2 text fields where you can type router's username and password
- The default username and password for your modem are written on the back of machine as below screenshot

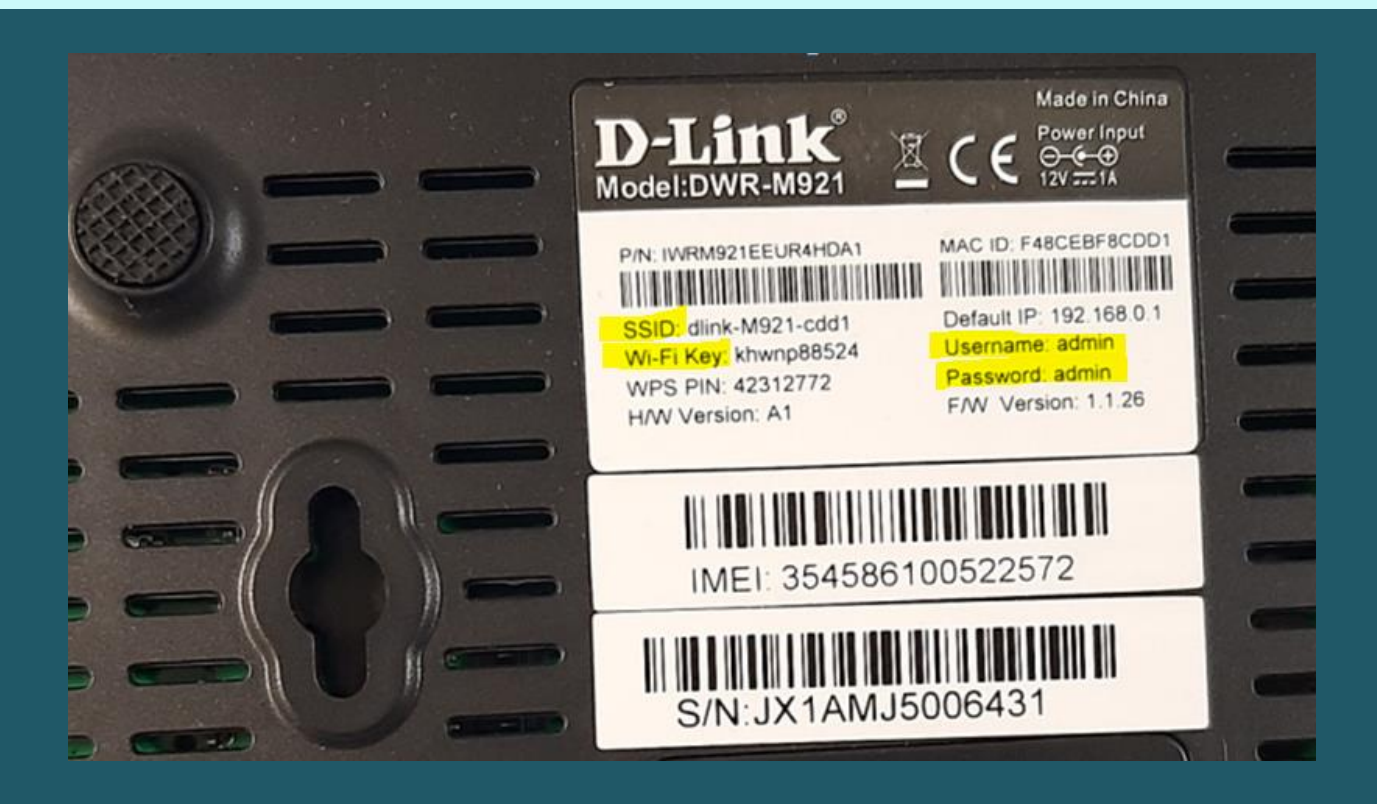

• Type username admin and password admin then click login

| ← → C ▲ Not secure   192.168.0.1/login | .htm          |                                        | \$ |
|----------------------------------------|---------------|----------------------------------------|----|
|                                        | <b>D-Link</b> | Model Name: DWR-M921 Language: English |    |
|                                        |               | Usemame Password                       |    |
|                                        |               | Login                                  |    |
|                                        |               |                                        |    |
|                                        |               | COPYRIGHT @ All Rights Reserved.       |    |

• After logging in click settings

| Internet       DWR-M921       Connected Clients: 1         Image: Connected Clients: 1       Image: Connected Clients: 1         Image: Connected Clients: 1       Image: Connected Clients: 1         Image: Connected Clien | Home                                          | Settings                                                                |                                              | Features                                                                               | کې<br>Management                                                           |  |
|----------------------------------------------------------------------------------------------------|-----------------------------------------------|-------------------------------------------------------------------------|----------------------------------------------|----------------------------------------------------------------------------------------|----------------------------------------------------------------------------|--|
| Internet       IPv6       Mobile network         Signal Intensity       Network Provider       Network Status       Connection Uptime         IP Address       Default Gateway       Primary DNS Server       Secondary DNS Server         10.192.205.212       10.192.205.213       193.227.177.130       194.126.16.38                                                                                                    |                                               | Internet                                                                |                                              | DWR-M921                                                                               | Connected Clients: 1                                                       |  |
| IPv4     IPv6     Mobile network       Signal Intensity     Network Provider     Network Status     Connection Uptime       IP Address     Default Gateway     Primary DNS Server     Secondary DNS Server       10.192.205.212     10.192.205.213     193.227.177.130     194.126.16.38                                                                                                    |                                               |                                                                         |                                              |                                                                                        |                                                                            |  |
| Signal Intensity     Network Provider     Network Status     Connection Uptime       IP Address     Default Gateway     Primary DNS Server     Secondary DNS Server       10.192.205.212     10.192.205.213     193.227.177.130     194.126.16.38                                                                                                    | Interne                                       | et                                                                      |                                              |                                                                                        |                                                                            |  |
| IP Address         Default Gateway         Primary DNS Server         Secondary DNS Server           10.192.205.212         10.192.205.213         193.227.177.130         194.126.16.38                                                                                                    | Interne                                       | et<br>IPv4                                                              | IPv6                                         | Mobile network                                                                         |                                                                            |  |
| IP Address         Default Gateway         Primary DNS Server         Secondary DNS Server           10.192.205.212         10.192.205.213         193.227.177.130         194.126.16.38                                                                                                    | Interne<br>Signal Intensi                     | et<br>IPv4<br>Ity Network F                                             | IPv6<br>Provider                             | Mobile network Network Status                                                          | Connection Uptime                                                          |  |
| 10.192.205.212 10.192.205.213 193.227.177.130 194.126.16.38                                                                                                    | Signal Intensi                                | et<br>IPv4<br>ity Network F<br>touc                                     | IPv6<br>Provider<br>ch                       | Mobile network Network Status Connected                                                | Connection Uptime<br>0 Day 0:5:30                                          |  |
|                                                                                                    | Signal Intensi                                | et<br>IPv4<br>ty Network f<br>tour<br>Default G                         | IPv6<br>Provider<br>ch<br>Sateway            | Mobile network<br>Network Status<br>Connected<br>Primary DNS Server                    | Connection Uptime<br>0 Day 0:5:30<br>Secondary DNS Server                  |  |
|                                                                                                    | Signal Intensi<br>IP Address<br>10.192.205.21 | et<br>IPv4<br>ty Network F<br>touc<br>Default G<br>12 10.192.2<br>Net T | IPv6<br>Provider<br>ch<br>Sateway<br>105.213 | Mobile network<br>Network Status<br>Connected<br>Primary DNS Server<br>193.227.177.130 | Connection Uptime<br>0 Day 0:5:30<br>Secondary DNS Server<br>194.126.16.38 |  |

- After clicking settings you have to click on Wi-Fi then basic in case you want to modify wireless name or channel number
- In SSID textbox type the new wireless name then click Save& Apply
- After clicking apply you may need to connect your device to new name using old password

| 1<br>Home                                   | Setting:                                          | s                                       | (<br>Fe                   |              | М                 | र्ट्रे<br>anagement | Logout         |
|---------------------------------------------|---------------------------------------------------|-----------------------------------------|---------------------------|--------------|-------------------|---------------------|----------------|
| æ                                           |                                                   | 0                                       | 6                         |              | L.                | VPN                 | USB            |
| WAN                                         | Mobile network                                    | Operation Mode                          | e W                       | I-FI         | LAN               | VPN                 | USB            |
| This page is used to<br>vireless encryption | o configure the parame<br>settings as well as wir | eters for wireless<br>reless network pa | LAN clients<br>trameters. | which may co | nnect to your Acc | ess Point. Here     | you may change |
| Basic                                       | Sec                                               | urity                                   | AC                        | L            | Site Surve        | ey                  | WPS            |
| $\Delta$                                    |                                                   | WLA                                     | N interface:              | 2.4G         | ~                 |                     |                |
|                                             | Dis                                               | able Wireless LAI                       | N Interface:              |              |                   |                     |                |
|                                             |                                                   | Country                                 | or Region:                | LEBANON      | ~                 |                     |                |
|                                             |                                                   |                                         | Band:                     | 2.4 GHz (B+0 | 3+N) 🗸            |                     |                |
|                                             |                                                   |                                         | Mode:                     | AP           | ~                 |                     |                |
|                                             |                                                   |                                         |                           | Multi        | iple AP           |                     |                |
|                                             |                                                   |                                         | SSID:                     | Mario 4G     |                   |                     |                |
|                                             |                                                   | Cha                                     | nnel Width:               | 20MHz        | ~                 |                     |                |
|                                             | Control Sideband:<br>Channel Number:              |                                         |                           | Upper        | ~                 |                     |                |
|                                             |                                                   |                                         |                           | Auto         | ~                 |                     |                |
|                                             |                                                   | BroadcastSSID:                          |                           |              | ~                 |                     |                |
|                                             | WMM<br>Data Rate                                  |                                         |                           | On           | ~                 |                     |                |
|                                             |                                                   |                                         |                           | Auto         | ~                 |                     |                |
|                                             |                                                   | Associa                                 | ted Clients:              | Show Ac      | tive Clients      |                     |                |
|                                             | Enab                                              | le Universal Repe                       | ater Mode:                |              |                   |                     |                |
|                                             |                                                   | $\mathcal{P}$                           |                           |              |                   |                     |                |
|                                             |                                                   | Save & Appl                             | у                         | R            | eset              |                     |                |

- Click on Security to change wireless password
- Select the predefined SSID and make sure Encryption is WPA2
- In Pre-shared key format make sure Passphrase option is selected
- In Pre-Shared key textbox type the new Wi-Fi password then click Save & Apply (safest passwords are long and contain at least 8 digits of mixed letters, and numbers)

| Home                                       | Setting                         | Js S                                                                                                   | Features        |                    | र्ट्रि<br>Management           | (K)<br>Logout       |
|--------------------------------------------|---------------------------------|----------------------------------------------------------------------------------------------------|-----------------|--------------------|--------------------------------|---------------------|
| WAN                                        | Mobile network                  | Operation Mode                                                                                         | WI-FI           |                    |                                | USB                 |
| This page allows you to your wireless netw | u setup the wireless :<br>vork. | security. Turn on WEF                                                                                  | or WPA by using | Encryption Keys co | uld prevent any <mark>l</mark> | unauthorized access |
| Basic                                      | Sec                             | urity                                                                                                  | ACL             | Site Sur           | vey                            | WPS                 |
|                                            | ۲<br>M                          | Selec<br>Enci<br>Authentication<br>WPA2 Ciphe<br>anagement Frame Pro<br>Pre-Shared Key F<br>Pre-Shared | t SSID: Root AP | Mario 4G           | rsonal (Pre-Share              | d Key)              |
|                                            |                                 | Save & Apply                                                                                           |                 | Reset              |                                | Acti<br>Go to       |